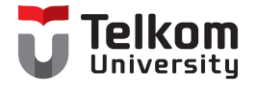

# Sensor Suhu dan Kelembaban

Muhammad Iqbal (MIQ) D3 Teknologi Telekomunikasi Fakultas Ilmu Terapan Telkom University

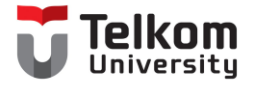

# Monitoring Suhu dan Kelembaban

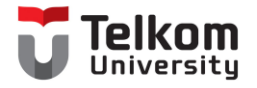

### Board NodeMCU

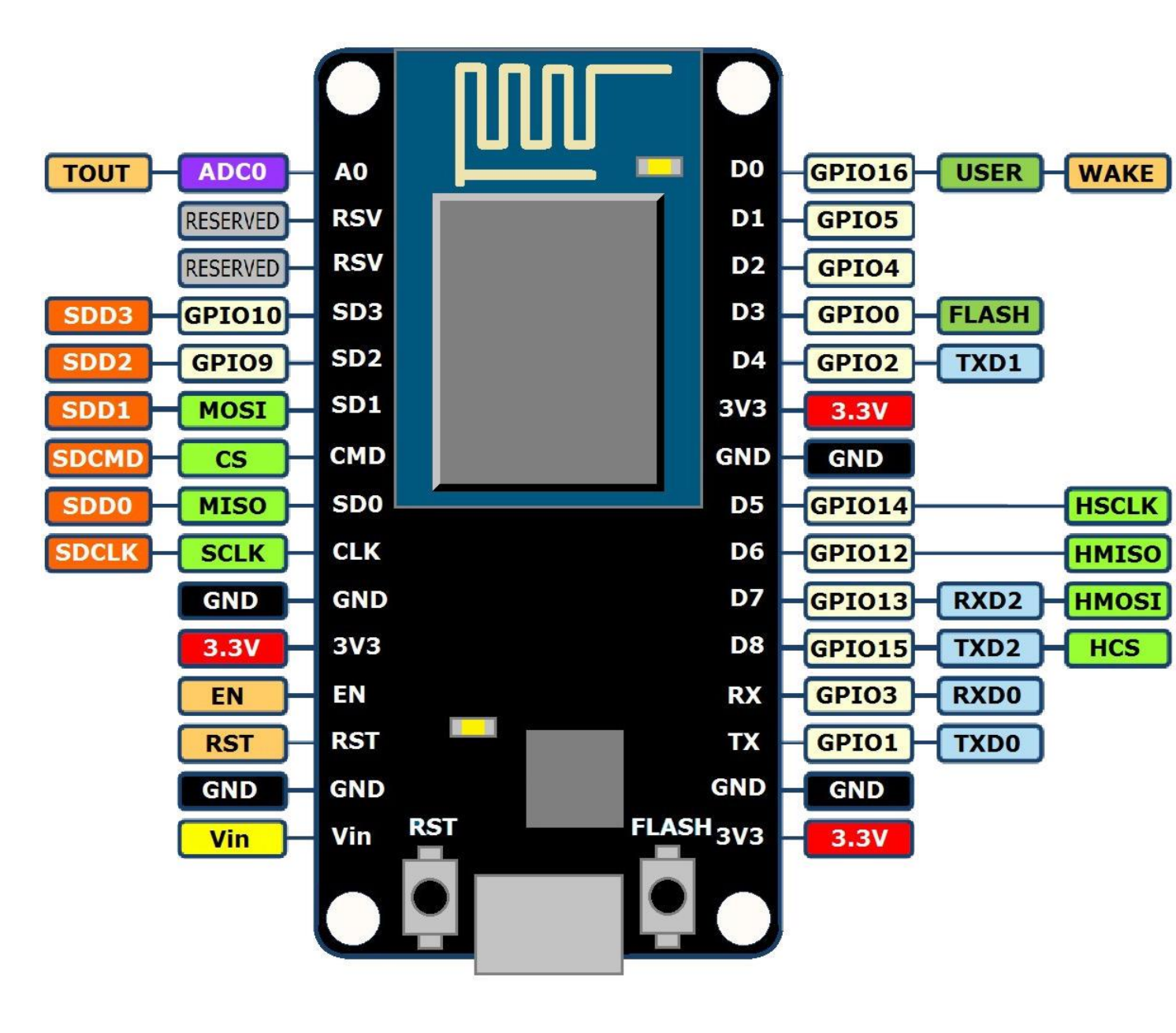

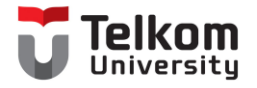

## **Config Board**

| Νο | DHT | NodeMCU |
|----|-----|---------|
| 1  | +   | 3v      |
| 2  | Out | D3      |
| 3  | -   | G       |

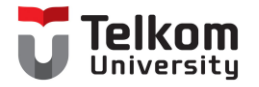

### Config Board

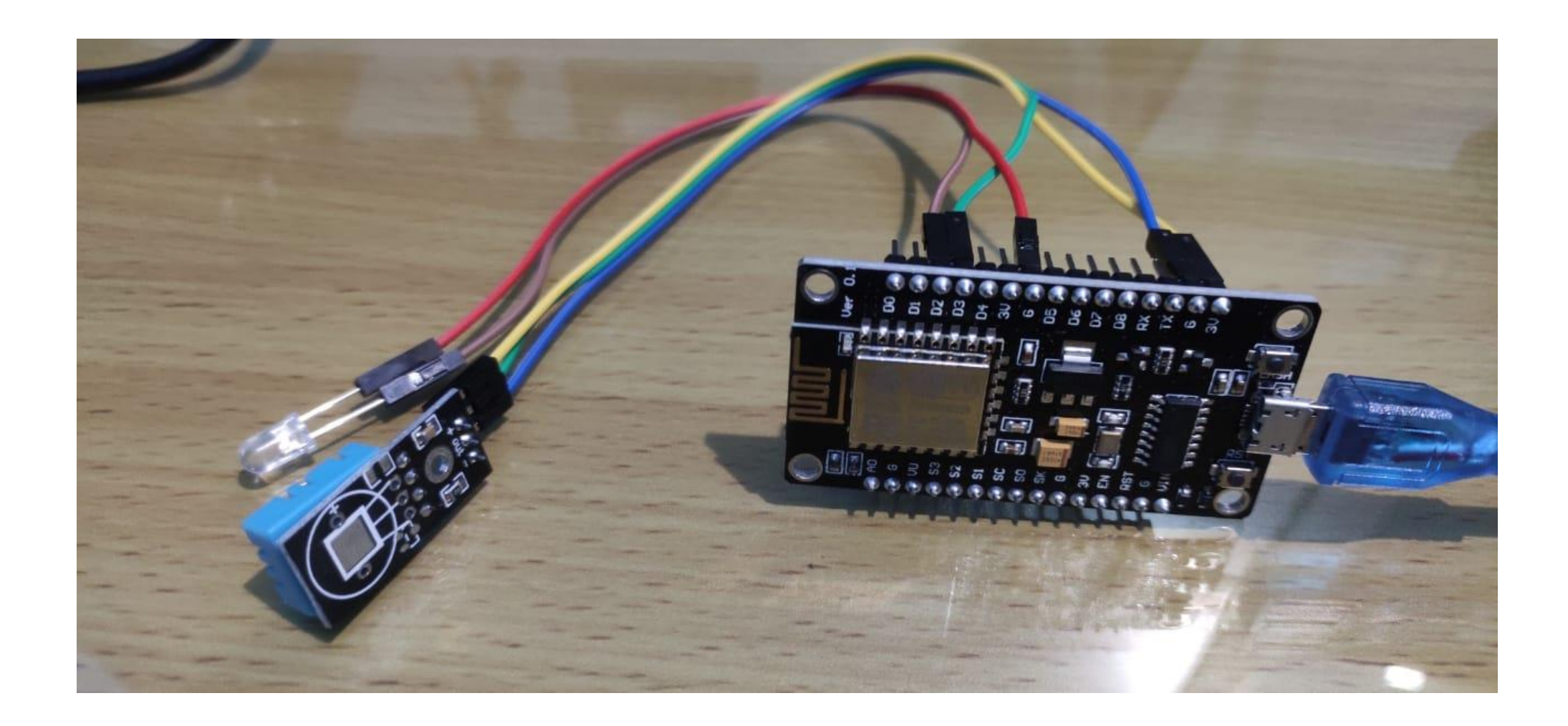

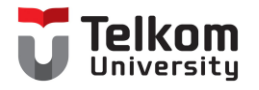

## Library DHT

- Menambahkan library DHT
  - DHT sensor library  $\rightarrow$  Install
- File  $\rightarrow$  Examples  $\rightarrow$  DHT

| Verify/Compile          | Ctrl+R       |     |                  |              |
|-------------------------|--------------|-----|------------------|--------------|
| Upload                  | Ctrl+U       |     |                  |              |
| Upload Using Programmer | Ctrl+Shift+U |     |                  |              |
| Export compiled Binary  | Ctrl+Alt+S   | *** | ******           |              |
| Show Sketch Folder      | Ctrl+K       | rel | eases/latest     |              |
| Include Library         | ;            |     | Δ                |              |
| Add File                |              |     | Manage Libraries | Ctrl+Shift+I |

| Туре                                                                                                    | All ~          | Topic | All | $\sim$ | dht |                 |         |   |
|----------------------------------------------------------------------------------------------------|----------------|-------|-----|--------|-----|-----------------|---------|---|
|                                                                                                    |                |       |     |        |     |                 |         |   |
|                                                                                                    |                |       |     |        |     |                 |         |   |
|                                                                                                    |                |       |     |        |     |                 |         |   |
| DH                                                                                                    | Sensor library |       |     |        |     |                 |         |   |
| Ьу                                                                                                    | by Adafruit    |       |     |        |     |                 |         |   |
| Arduino library for DHT11, DHT22, etc Temp & Humidity Sensors Arduino library for DHT11, DHT22, etc Temp & Humidity |                |       |     |        |     |                 |         |   |
| Se                                                                                                    | nsors          |       |     |        |     |                 |         |   |
| Mo                                                                                                    | <u>re into</u> |       |     |        |     |                 |         | 1 |
|                                                                                                    |                |       |     |        |     | Version 1.4.2 🗸 | Install |   |

| Addituit official oction |   |                    |
|--------------------------|---|--------------------|
| Blynk                    | > |                    |
| DHT sensor library       |   | DHT_Unified_Sensor |
| Firebase ESP8266 Client  |   | DHTtester          |
| 7                        | T |                    |

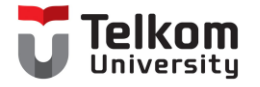

### DHT11 Simple

| #include <dht.h></dht.h>            |
|-------------------------------------|
| DHT dht(0, DHT11); //Pin, Jenis DHT |
|                                     |
| void setup(){                       |
| Serial.begin(9600);                 |
| dht.begin();                        |
| }                                   |
|                                     |
| void loop(){                        |

| float kelembaban = dht.readHumidity(); |
|----------------------------------------|
| float suhu = dht.readTemperature();    |

| Serial.print("kelembaban: "); |
|-------------------------------|
| Serial.print(kelembaban);     |
| Serial.print(" ");            |
| Serial.print("suhu: ");       |
| Serial.println(suhu);         |
| }                             |

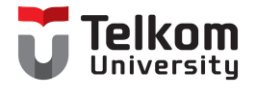

## Output

#### • Baudrate = 9600

| dht11_simple   Arduino 1.8.19 (Windows Store 1.8.57.0)                                                                                                    | _        |         | × |
|----------------------------------------------------------------------------------------------------|----------|---------|---|
| File Edit Sketch Tools Help                                                                                                    |          |         |   |
|                                                                                                    | 🔶 Serial | Monitor | Ø |
| dht11_simple                                                                                                    |          |         |   |
| <pre>#include <dht.h> DHT dht(0, DHT11); //Pin, Jenis DHT</dht.h></pre>                                                                                   |          |         |   |
| <pre>void setup(){    Serial.begin(9600);    dht.begin(); }</pre>                                                                                         |          |         |   |
| <pre>void loop(){ float kelembaban = dht.readHumidity(); float suhu = dht.readTemperature();</pre>                                                        |          |         |   |
| <pre>Serial.print("kelembaban: ");<br/>Serial.print(kelembaban);<br/>Serial.print(" ");<br/>Serial.print("suhu: ");<br/>Serial.println(suhu);<br/>}</pre> |          |         |   |

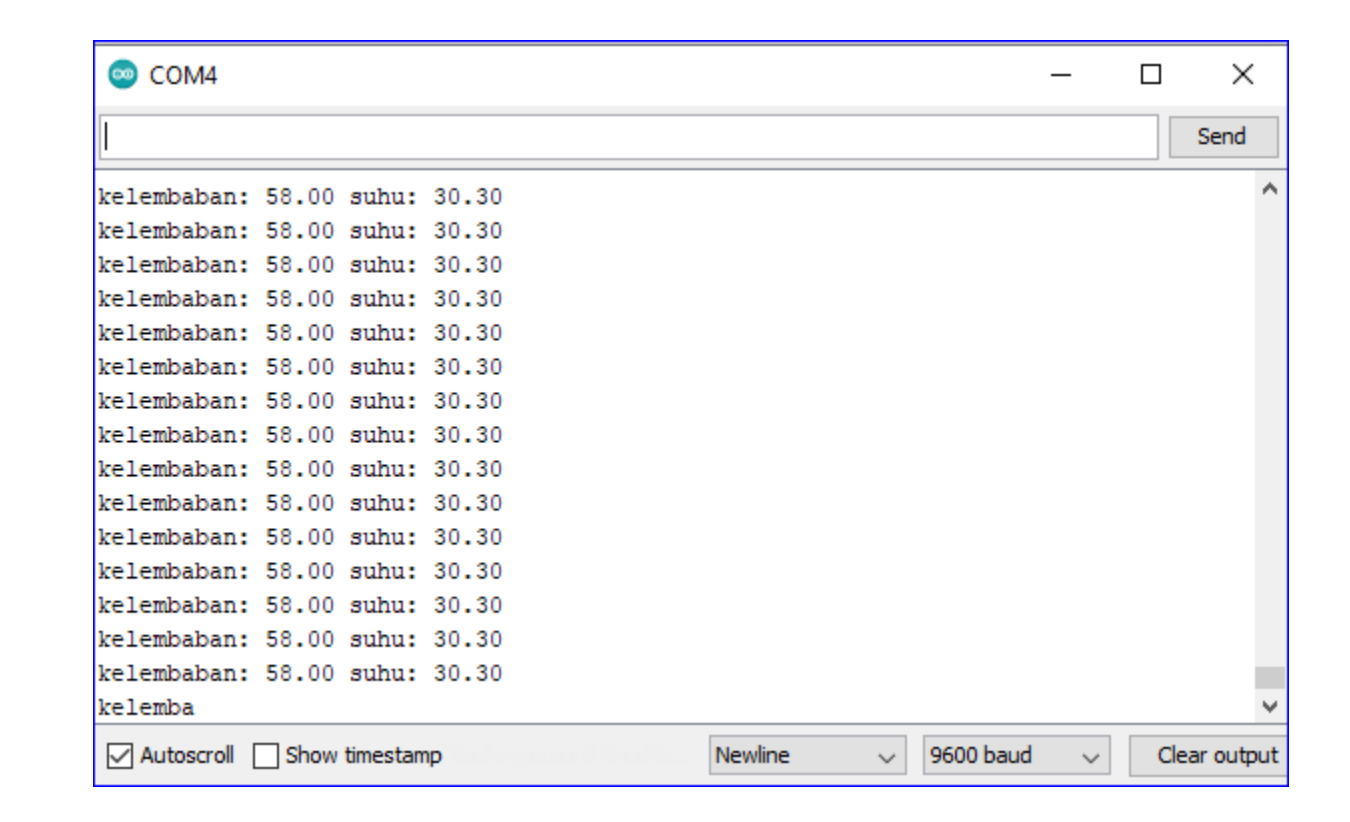

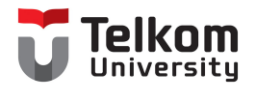

### Studi Kasus

Manfaatkan LED Control jika mencapai suhu tertentu, LED akan menyala

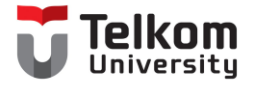

## Control LED with DHT11

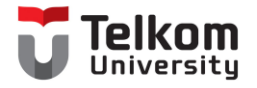

## **Config Board**

| Νο | DHT | NodeMCU |
|----|-----|---------|
| 1  | +   | 3v      |
| 2  | Out | D3      |
| 3  | -   | G       |

| Νο | LED              | NodeMCU |
|----|------------------|---------|
| 1  | - (kaki pendek)  | G       |
| 2  | + (kaki Panjang) | D2      |

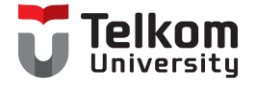

3

3

digitalWrite(led, LOW);

#### DHT11+LED Control

#include "DHT.h" //Memasukan Library DHT ke Program #define DHTPIN 2 //menggunakan pin 2 untuk pemasangan sensornya #define DHTTYPE DHT11 //memilih tipe DHT11, bisa diubah menjadi DHT22, DHT21 DHT dht(DHTPIN, DHTTYPE); //setting pin yang dipilih dan tipe DHT int led = 13; void setup() { Serial.begin(9600); //komunikasi Serial dengan komputer dht.begin(); //Komunikasi DHT dengan Arduino pinMode(led, OUTPUT); void loop() { float kelembaban = dht.readHumidity(); //menyimpan nilai Humidity pada variabel kelembaban float suhu = dht.readTemperature(); //menyimpan nilai Temperature pada variabel suhu Serial.print(" Kelembaban: "); //menampilkan tulisan Kelembaban di Serial Monitor Serial.print(kelembaban); //menampilkan nilai kelembaban Serial.print("Suhu: "); //menampilkan tulisan suhu Serial.println(suhu); //menampilkan nilai suhu delay(500); //memberi jeda waktu baca selama 500 mili detik if ( suhu >= 32) { digitalWrite(led, HIGH); if ( suhu < 32) {

LED akan menyala jika threshold sudah tercapai Skenario ini suhu >30 led akan ON, dibawah <30 led akan OFF

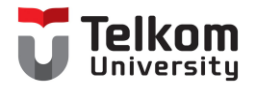

### Control LED

• Pada saat suhu berubah dari menjadi 30, maka LED akan menyala

| 💿 СОМ4                        |         |   |          | _   |     | ×         |
|-------------------------------|---------|---|----------|-----|-----|-----------|
|                               |         |   |          |     |     | Send      |
| Kelembaban: 64.00 Sunu: 29.90 |         |   |          |     |     | ^         |
| Kelembaban: 64.00 Suhu: 29.90 |         |   |          |     |     |           |
| Kelembaban: 64.00 Suhu: 29.90 |         |   |          |     |     |           |
| Kelembaban: 64.00 Suhu: 29.90 |         |   |          |     |     |           |
| Kelembaban: 64.00 Suhu: 29.90 |         |   |          |     |     |           |
| Kelembaban: 64.00 Suhu: 29.90 |         |   |          |     |     |           |
| Kelembaban: 64.00 Suhu: 29.90 |         |   |          |     |     |           |
| Kelembaban: 64.00 Suhu: 29.90 |         |   |          |     |     |           |
| Kelembaban: 63.00 Suhu: 30.00 |         |   |          |     |     |           |
| Kelembaban: 63.00 Suhu: 30.00 |         |   |          |     |     |           |
| Kelembaban: 63.00 Suhu: 30.00 |         |   |          |     |     |           |
| Kelembaban: 63.00 Suhu: 30.00 |         |   |          |     |     |           |
| Kelembaban: 63.00 Suhu: 30.10 |         |   |          |     |     |           |
| Kelembaban: 63.00 Suhu: 30.10 |         |   |          |     |     |           |
| Kelembaban: 63.00 Suhu: 30.10 |         |   |          |     |     |           |
| Kelembaban: 63.00 Suhu: 30.10 |         |   |          |     |     |           |
| Kelembaban: 63 00 Subu: 30 10 |         |   |          |     |     | ¥         |
| Autoscroll Show timestamp     | Newline | ~ | 9600 bau | t v | Cle | ar output |

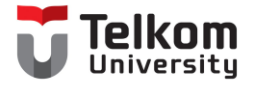

# DHT with ThinkSpeak

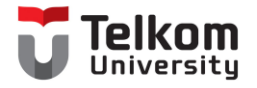

## **Config Board**

| Νο | DHT | NodeMCU |
|----|-----|---------|
| 1  | +   | 3v      |
| 2  | Out | D3      |
| 3  | -   | G       |

```
void loop()
 DHT11_ThinkSpeak
                                                                                                                                                                                               ſolkom
#include <DHT.h>
#include <DHT U.h>
                                                                                          float h = dht.readHumidity();
                                                                                          float t = dht.readTemperature();
#include <DHT.h> // Including library for dht
                                                                                                  if (isnan(h) || isnan(t))
#include <ESP8266WiFi.h>
                                                                                                          Serial.println("Failed to read from DHT sensor!");
String apiKey = "R4ISOI6FBPH7UWTH";
                                     // Enter your Write API key from ThingSpeak
                                                                                                           return;
                               // replace with your wifi ssid and wpa2 key
const char *ssid = "Baymax";
const char *pass = "12345678";
const char* server = "api.thingspeak.com";
                                                                                                              if (client.connect(server, 80)) // "184.106.153.149" or api.thingspeak.com
#define DHTPIN 0
                        //pin where the dhtll is connected
                                                                                                                  String postStr = apiKey;
DHT dht(DHTPIN, DHT11);
                                                                                                                  postStr +="&fieldl=";
                                                                                                                  postStr += String(t);
WiFiClient client:
                                                                                                                  postStr +="&field2=";
void setup()
                                                                                                                  postStr += String(h);
                                                                                                                  postStr += "\r\n\r\n";
      Serial.begin(115200);
      delay(10);
                                                                                                                  client.print("POST /update HTTP/1.1\n");
      dht.begin();
                                                                                                                  client.print("Host: api.thingspeak.com\n");
                                                                                                                  client.print("Connection: close\n");
      Serial.println("Connecting to ");
                                                                                                                  client.print("X-THINGSPEAKAPIKEY: "+apiKey+"\n");
      Serial.println(ssid);
                                                                                                                  client.print("Content-Type: application/x-www-form-urlencoded\n");
                                                                                                                  client.print("Content-Length: ");
      WiFi.begin(ssid, pass);
                                                                                                                  client.print(postStr.length());
                                                                                                                  client.print("\n\n");
     while (WiFi.status() != WL_CONNECTED)
                                                                                                                  client.print(postStr);
           delay(500);
                                                                                                                  Serial.print("Temperature: ");
           Serial.print(".");
                                                                                                                  Serial.print(t);
                                                                                                                  Serial.print(" degrees Celcius, Humidity: ");
     Serial.println("");
                                                                                                                  Serial.print(h);
     Serial.println("WiFi connected");
                                                                                                                  Serial.println("%. Send to Thingspeak.");
                                                                                              client.stop();
void loop()
                                                                                              Serial.println("Waiting...");
     float h = dht.readHumidity();
                                                                                      // thingspeak needs minimum 15 sec delay between updates
     float t = dht.readTemperature();
                                                                                      delay(1000);
             if (isnan(h) || isnan(t))
```

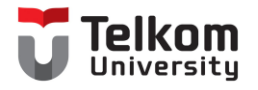

## ThinkSpeak

- Login Akun pada thinkspeak : <u>https://thingspeak.com/</u>
- Create a New Channel
- Isikan kolom Name, Description, Field 1 dan Field 2

| New Channel |                                                                                   |  |  |  |  |  |
|-------------|-----------------------------------------------------------------------------------|--|--|--|--|--|
| Name        | Humidity dan Temperature                                                          |  |  |  |  |  |
| Description | Ini merupakan aplikasi untuk mengetahui<br>kelembaban dan temperatur suhu ruangan |  |  |  |  |  |
| Field 1     | Humidity                                                                          |  |  |  |  |  |
| Field 2     | Temperatur 🔽                                                                      |  |  |  |  |  |

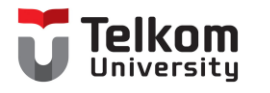

## Widget

- Add Widgets
  - Pilih Numeric Display

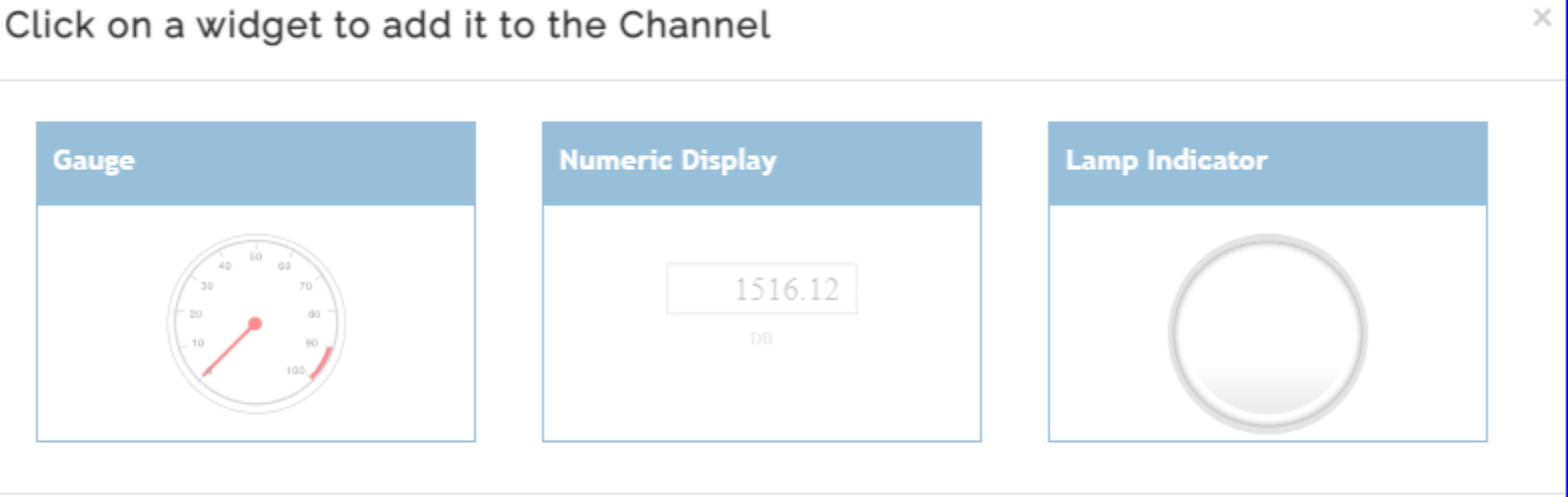

Next Cancel

| Private View Public View Ch                      | nannel Settings | Sharing API Keys   | Data Import / Export |                 |                      | Temperature (   | Options                 | ?>                |
|--------------------------------------------------|-----------------|--------------------|----------------------|-----------------|----------------------|-----------------|-------------------------|-------------------|
| Add Visualizations     Add                       | I Widgets       | Export recent data |                      | MATLAB Analysis | MATLAB Visualization |                 |                         |                   |
| Channel Stats                                    |                 |                    |                      |                 |                      | Name            | Temperature             | ]                 |
| Created: <u>about a minute ago</u><br>Entries: 0 |                 |                    |                      |                 |                      | Field           | Field 1 🗸               |                   |
| Field 1 Chart                                    |                 | C 9 / ×            | Field 2 Chart        |                 | යි <b>/ ★</b>        | Update Interval | 15                      | second(s)         |
|                                                  | Humidity        |                    |                      | Temp            |                      |                 |                         |                   |
| 2                                                |                 |                    | à                    |                 |                      | Units           | Enter Measurement Units |                   |
| Humid                                            |                 |                    | Tempera              |                 |                      | Data Type       | ● Integer ○ Decimal     | 1 v (# of places) |
|                                                  | Date            | ThingSpeak.com     |                      | Date            | ThingSpeak.com       |                 |                         |                   |
|                                                  |                 |                    |                      |                 |                      |                 |                         | Save              |

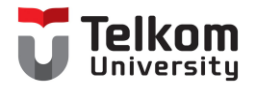

## Keys / Token

• API Keys digunakan pada script di Arduino IDE, pada line "String api-Key"

| Private View               | Pub                              | lic View | Channel Settings | Sharing                 | API Keys | Data Import / Export                  |
|----------------------------|----------------------------------|----------|------------------|-------------------------|----------|---------------------------------------|
| Write A                    | Help<br>API keys enable you to v |          |                  |                         |          |                                       |
| ĸ                          | ey                               | R4ISO    | I6FBPH7UWTH      | keys are auto-generated |          |                                       |
|                            | l                                |          |                  |                         |          | API Keys Settii                       |
| Generate New Write API Key |                                  |          |                  |                         |          | Write API Key: Use<br>been compromise |

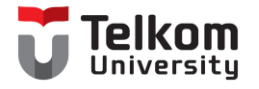

### Output ThinkSpeak

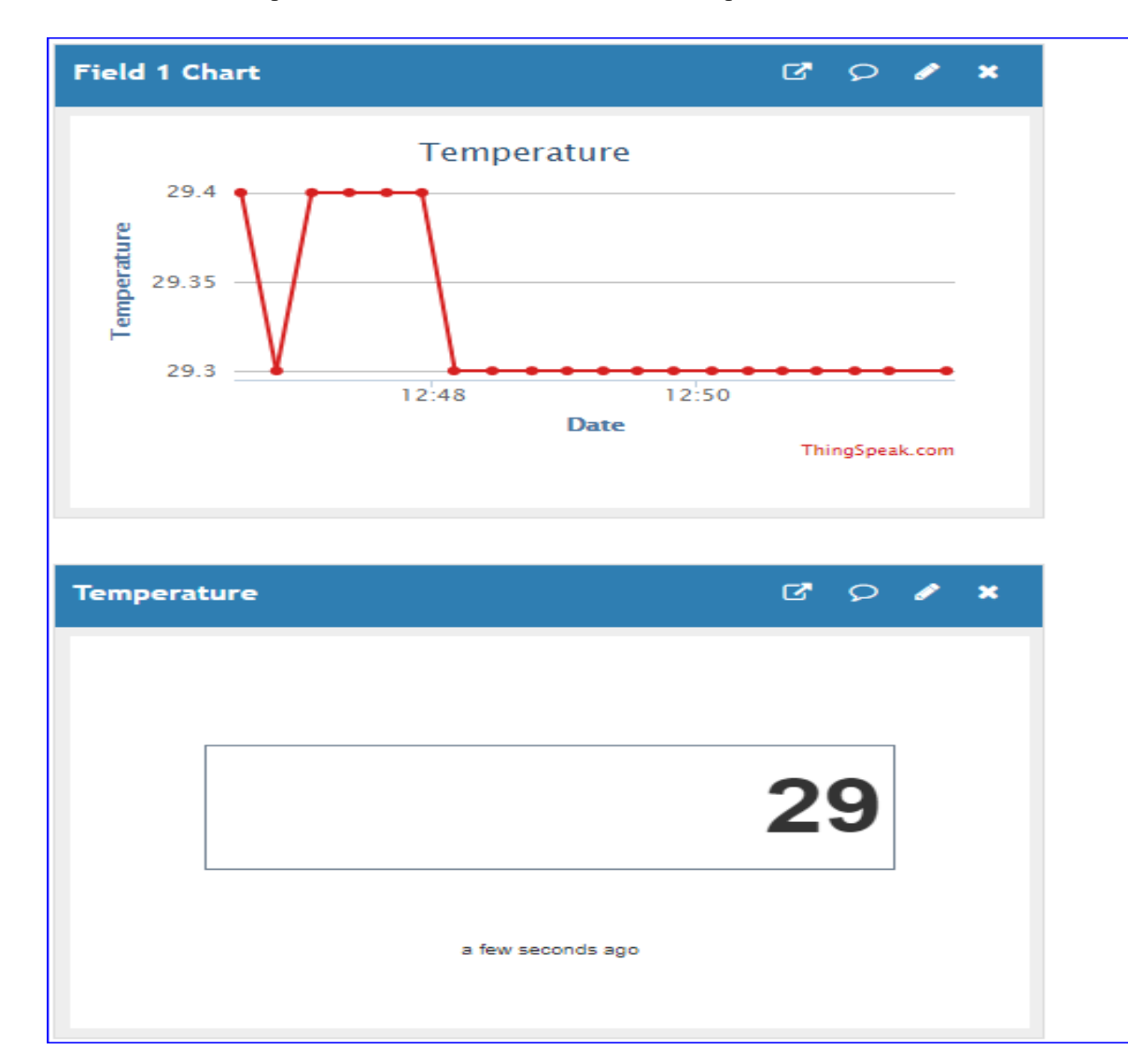

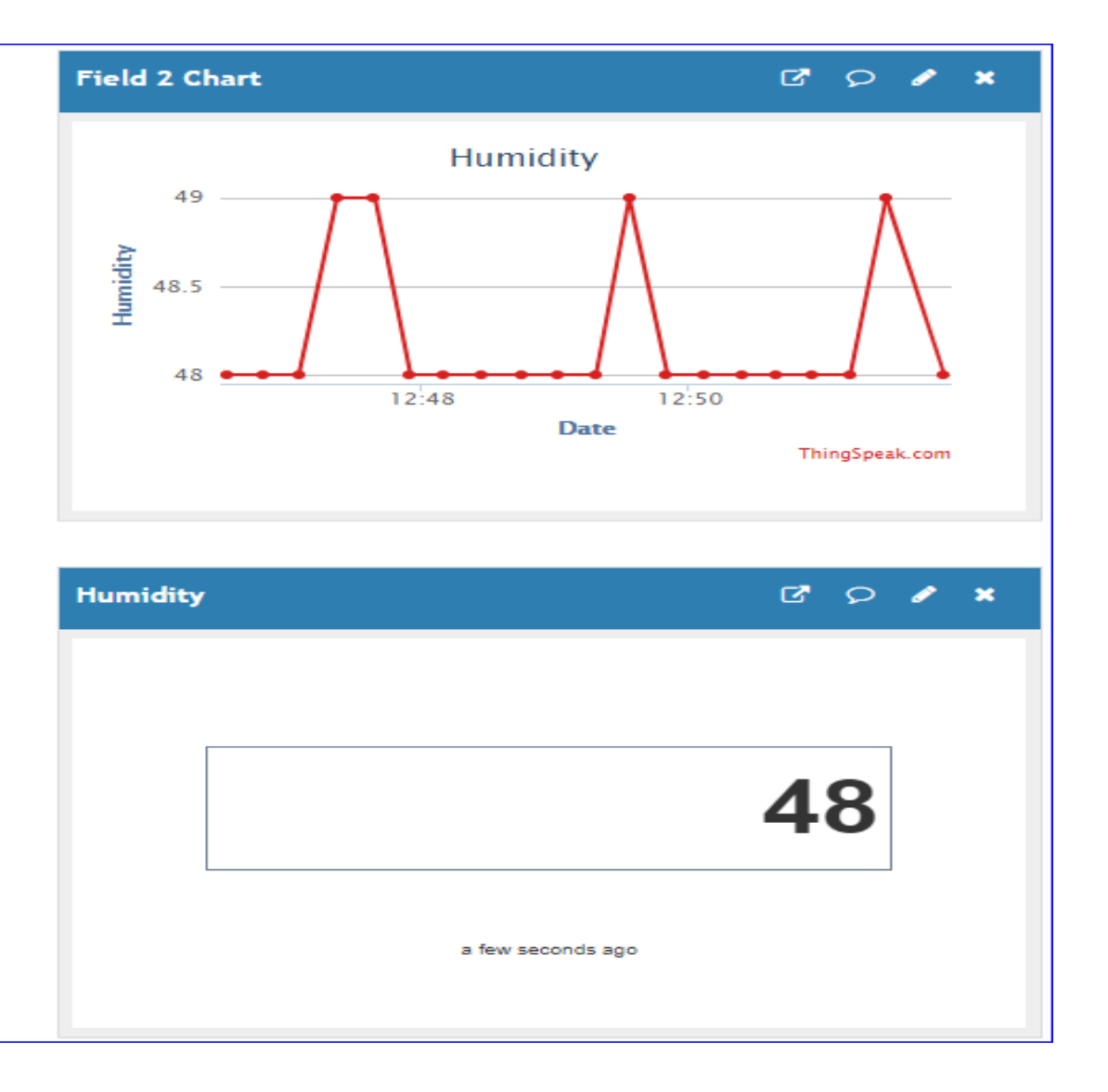

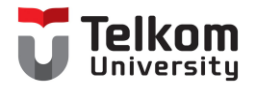

## **Sharing Public View**

#### https://thingspeak.com/channels/1386339

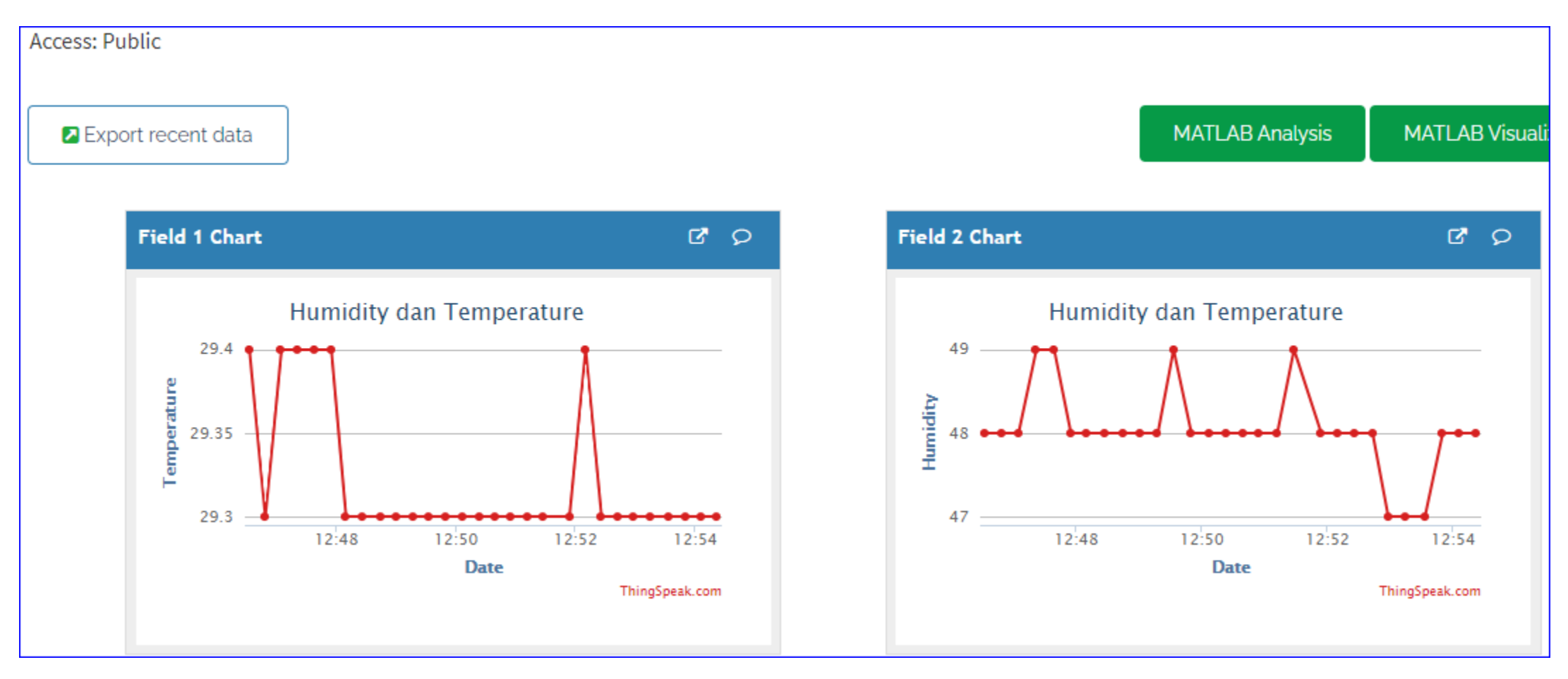

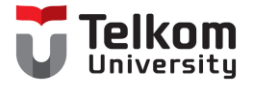

## Terima Kasih